# 1<sup>st</sup> Design Version 1.03

## PREPARATIFS

1. Particularités préalables :

1<sup>st</sup> Design ne tourne pas en réseau, l'installation en local peut se faire à partir du serveur pour les stations qui ne possèdent pas de lecteur CD

2. Intervention initiale sur le serveur : Mettre le Cédé de 1<sup>st</sup> Design dans le lecteur

3. Intervention initiale sur la station d'installation : Vérifier que l'on dispose de 7 250 Koctets pour l'installation complète

## INSTALLATION LOCALE SUR LES STATIONS

1. Finaliser l'installation locale :

Sous Windows 3.11 :

Déverrouiller la station de façon à pouvoir avoir accès au gestionnaire de programmes Lancer Altaïr et se connecter au réseau

Accéder au gestionnaire de programmes (réduire la fenêtre Altaïr ou touches Alt+Tab) Dans le menu du gestionnaire de programmes, Fichier puis Exécuter puis Parcourir Dans la fenêtre Parcourir, choisir Lecteurs : G :

Pour Nom de Fichier, sélectionner Install.exe puis OK (2 fois)

Accepter le répertoire d'installation C:\DESIGN

**Finir l'installation** 

Type :

Resp. Log. : Suffixe :

ALTGEST Logiciels en local (Fiche complète). DESIGN Nom du logiciel : **Description**: First Design Nom du partage : **Répertoire Racine : P:**\ Batch :

C:\DESIGN\DESIGN.EXE Windows 16 et 32 bits

art

### PARTICULARITES FINALES

1. Modification du fichier design.ini :

Sur une station d'administration, éditer le fichier design.ini situé dans le répertoire C:\WINDOWS Dans la section [1st design], modifier comme suit la ligne ArtPath =P:\

2. Mise à jour de la base locale d'Altaïr :

- a) Sur une station d'administration, lancer Altgest pour installer le logiciel dans la base des logiciels locaux
- b) Quitter Altaïr et Altgest
- c) Mettre une disquette dans le lecteur a :
- d) Avec un éditeur de texte créer un fichier loc\_ca.bat pour copier sur une disquette les fichiers suivants : design.ini situé dans le répertoire C:\WINDOWS

### laltair.ldb et laltair.mdb situés dans le répertoire C:\ALTAIR\IR.SYS\BD (IR.SYS est un répertoire caché) loc ca.bat :

copy C:\WINDOWS\design.ini a:

copy C:\ALTAIR\IR.SYS\BD\laltair.\* a :

e) Avec un éditeur de texte créer un fichier loc\_ac.bat pour copier les trois fichiers sur chaque station comportant la même base initiale que la station d'administration choisie pour les logiciels locaux et les imprimantes locales:

loc\_ac.bat :

copy a:\design.ini C:\WINDOWS copy a :\laltair.\* C:\ALTAIR\IR.SYS\BD